## Excluding Forms from the Clinical Note

07/24/2024 2:30 pm EDT

Through DrChrono's Form Builder settings, you can exclude a form or multiple forms from your complete note. Excluding templates from the complete note allows you to still complete forms during a clinical visit, but the information you document will not appear on the rendered clinical note for the visit.

1. To exclude a clinical template from the note, go to **Clinical > Form Builder**.

| Clinical              | Patients                   | Reports |  |
|-----------------------|----------------------------|---------|--|
| FORM TOOL             | S                          |         |  |
| Form Build            | ler                        |         |  |
| Library               |                            |         |  |
| Archive               |                            |         |  |
| Form Reorder          |                            |         |  |
| Complete Note Format  |                            |         |  |
| onpatient Forms       |                            |         |  |
| Macro Buttons         |                            |         |  |
| Document              | Managemer                  | nt      |  |
| Macro But<br>Document | -orms<br>tons<br>Managemer | nt      |  |

2. Select the form from the **Form List** that you would like to exclude, click on the **Options** menu, and click **Exclude from Complete Note**.

| Form List +                                               | H&P Me                                       | d / Fam / Social History       |
|-----------------------------------------------------------|----------------------------------------------|--------------------------------|
| Presets Additional<br>H&P CC / History of Present Illness | Medical History                              |                                |
| H&P Med / Fam / Social History                            | Past Medical History Multiple Select         | Past Medical History Freewrite |
| H&P Physical Exam                                         | Past Surgical History                        | Comments                       |
| H&P Assessment                                            | Hide Form Name Header<br>Set as Default Form | Comments                       |
| SOAP Subjective                                           | Exclude from Complete Note                   | Comments                       |
| SOAP Objective                                            | Reset to Default Duplicate Form              |                                |
| SOAP Assessment                                           | Clear Form                                   |                                |

3. Next to the form you have excluded from the complete note will be an (

E ) icon.

| Form Builder                                              |                                          | Legend: 🖋 Edit                 |
|-----------------------------------------------------------|------------------------------------------|--------------------------------|
| Form List +                                               | H&P Med / Fa                             | m / Social History             |
| Presets Additional H&P CC / History of Present Illness    | Medical History                          |                                |
| H&P Med / Fam / Social History                            | Past Medical History Multiple Select     | Past Medical History Freewrite |
| H&P Physical Exam                                         | Past Surgical History<br>Multiple Select | Comments                       |
| H&P Assessment H&P Plan                                   | Childhood illnesses Multiple Select      | Comments                       |
| SOAP Subjective                                           | Childhood Immunizations Multiple Select  | Comments                       |
| SOAP Assessment                                           | Date of last PE                          |                                |
| Share<br>Library Email <b>f</b> Facebook <b>Y</b> Twitter | Options •                                | Save as Save                   |

4. The excluded form, will not appear on the complete note, but can still be filled out.

| Schedule Clinical Patients Reports Bil | Iling Account Help \$ X<br>Peter Django Male   26 years   12/21/1993                                                                                                    | ng Account Help                                                                                                    | * ×                                            |                  |            |           | Search      |               | <b>⊵</b> <sup>30</sup> <b>±</b> <sup>27</sup> <b>+</b> |
|----------------------------------------|----------------------------------------------------------------------------------------------------|----------------------------------------------------------------------------------------------------|------------------------------------------------|------------------|------------|-----------|-------------|---------------|--------------------------------------------------------|
| H&P SOAP ADDITIONAL APPS               | Yes Include in Note                                                                                                    | Status: Not Loc                                                                                                    | ked                                            | + Amendments     | Revisions  | View Fax  | Sign & lock | Edit Sections | Print sections                                         |
| Preview Note                           |                                                                                                    |                                                                                                    |                                                |                  |            |           |             |               |                                                        |
| onpatient / Check-In                   | Medical History                                                                                                    | To change note form                                                                                                    | nat, click on Clinical > Complete Note Format. |                  |            |           |             |               |                                                        |
| CC / History of Present Illness        | ON                                                                                                    |                                                                                                    | Provider' James Smith                          | VISIT: 10/19/202 | 11 9-111AM | unarr: un | PEDODOOT    |               |                                                        |
| Med / Fam / Social History             | Past Medical History                                                                                                    |                                                                                                    | Primary Payer ID:                              | Secondary P      | ayer ID:   | onara bo  | 2000001     |               |                                                        |
| Medications & Allergies                | CHF x                                                                                                    |                                                                                                    |                                                |                  |            |           |             | _             |                                                        |
| Review of Systems                      |                                                                                                    |                                                                                                    | Chief Complaint: Pain                          |                  |            |           |             |               |                                                        |
| Physical Exam                          | et Surgical History                                                                                                    | History of Present Illness:<br>Peter Django describes the location to be lateral                                                                                                    |                                                |                  |            |           |             |               |                                                        |
| Assessment                             | AP x any entry x appendectomy x                                                                                                    |                                                                                                    |                                                |                  |            |           |             |               |                                                        |
| Plan                                   | The quality of pain is described as aching, burning and a severity / intensity level of 9 out of 10 The quality of pain is described as aching, burning and a severity / intensity level of 9 out of 10 This during of the machine detail of an external resource of the machine detail of an external resource of the machine detail of an external resource of the machine detail of an external resource of the machine detail of an external resource of the machine detail of an external resource of the machine detail of an external resource of the machine detail of an external resource of the machine detail of an external resource of the machine details of an external resource of the machine details of an external resource of the mac |                                                                                                    |                                                |                  |            |           |             |               |                                                        |
| Billing                                | whooping cough × tetanus ×                                                                                                    | Patient explains the timing/inset of signs/signs/inset of signs/signs/inset of signs/signs/inset of signs/signs/inset of signs/signs/inset of signs/signs/inset of signs/signs/inset of signs/signs/inset of signs/signs/inset of signs/signs/si |                                                |                  |            |           |             |               |                                                        |
|                                        | scarlet fever ×                                                                                                    |                                                                                                    |                                                |                  |            |           |             |               |                                                        |
|                                        | Childbood Immunizations                                                                                                    |                                                                                                    |                                                |                  |            |           |             |               |                                                        |
|                                        | DTP - DTaP × Polio × Tetanus ×                                                                                                    |                                                                                                    | _                                              |                  |            |           |             |               |                                                        |
|                                        |                                                                                                    |                                                                                                    | Medications & Allergies:                       |                  |            |           |             |               |                                                        |
|                                        |                                                                                                    |                                                                                                    | Current Medication & Dosage                    | Dispense         | SIG        | PRN?      | Indication  |               |                                                        |
|                                        |                                                                                                    |                                                                                                    | Vyvanse 40 mg oral capsule                     | 0                | 0          | No        |             | -             |                                                        |
|                                        |                                                                                                    |                                                                                                    | ALPRAZelam 1 mg oral tablet                    | 0                | -          | No        |             |               |                                                        |
|                                        |                                                                                                    |                                                                                                    | PLT IVECOMENT FING ONE WEIGH                   | 1.0              | 1 °        | 1.00      |             | _             |                                                        |
|                                        |                                                                                                    |                                                                                                    | Allergy                                        | Reaction         |            |           |             |               |                                                        |

5. If you would like to return the excluded template in the note, follow the same steps and select **Include in Complete Note**.

## Form Builder

Legend: 🖋 Edit

| Form List +                                      | H&P Med / Fam / Social History                                                                                          |  |  |  |  |
|--------------------------------------------------|----------------------------------------------------------------------------------------------------|--|--|--|--|
| Presets Additional                               | Medical History                                                                                                    |  |  |  |  |
| H&P CC / History of Present Illness              | ON                                                                                                    |  |  |  |  |
| H&P Med / Fam / Social History                   | Past Medical History     Past Medical History Freewrite       Multiple Select     • • • • • • • • • • • • • • • • • • • |  |  |  |  |
| H&P Review of Systems                            |                                                                                                    |  |  |  |  |
| H&P Physical Exam                                | Past Surgical History Comments                                                                                          |  |  |  |  |
| H&P Assessment                                   | Hide Form Name Header                                                                                                   |  |  |  |  |
| H&P Plan                                         | Set as Default Form                                                                                                    |  |  |  |  |
| SOAP Subjective                                  | Comments                                                                                                    |  |  |  |  |
| SOAP Objective                                   | Reset to Default Duplicate Form                                                                                         |  |  |  |  |
| SOAP Assessment                                  | Clear Form                                                                                                    |  |  |  |  |
| Share                                            | ♦ Options ▲ Save as Save                                                                                                |  |  |  |  |
| Library Email <b>f</b> Facebook <b>9</b> Twitter |                                                                                                    |  |  |  |  |